## **Express Registration via Schedule Builder**

The following steps are how a student can register for Express Sessions via Schedule Builder.

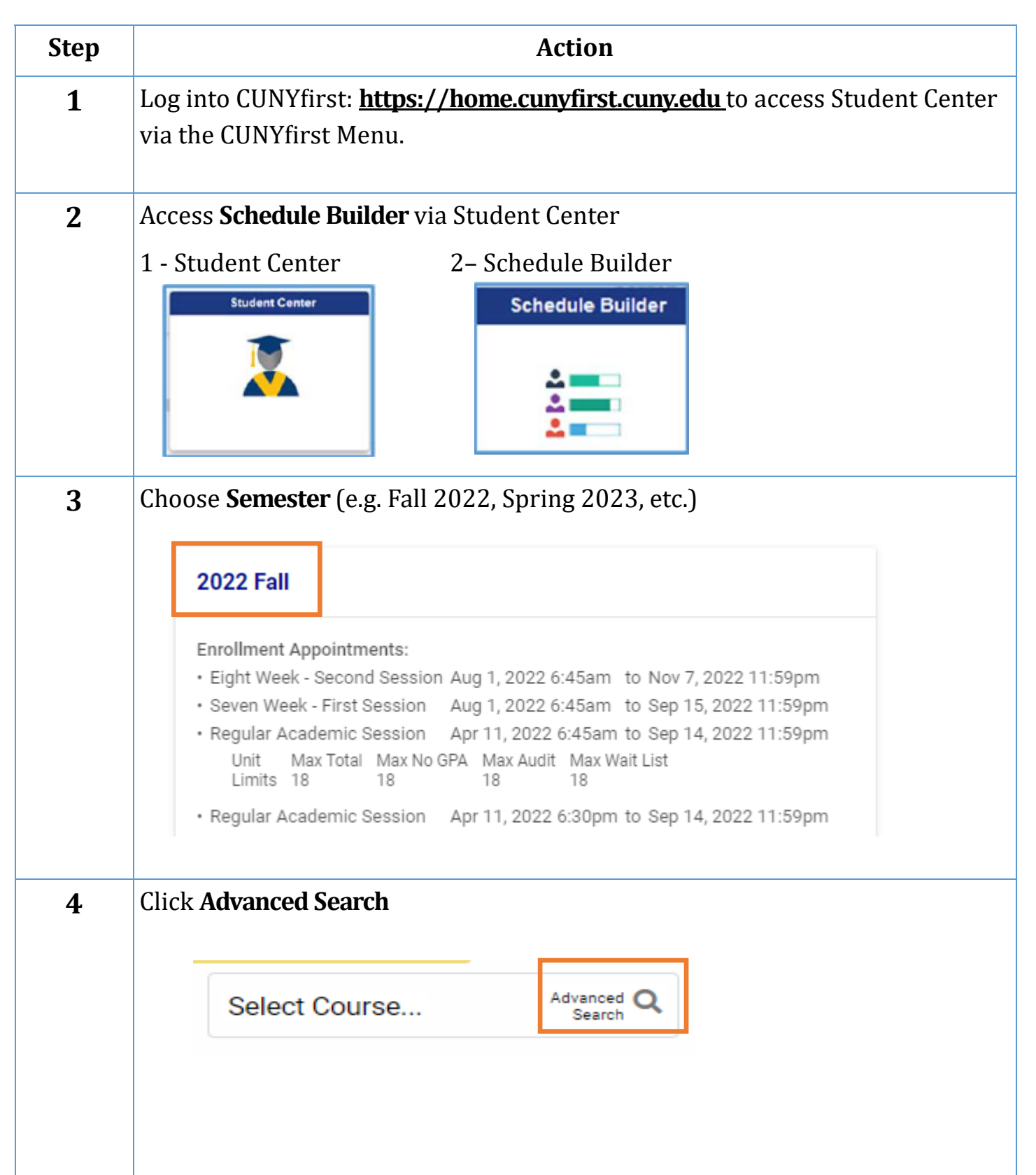

| Step |                                                                                      |
|------|--------------------------------------------------------------------------------------|
| 5    | Pick Session - Seven Week - First OR Eight Week - Second                             |
|      | Advanced Course Search                                                               |
|      | Selected colleges only(1)                                                            |
|      | Academic Career:                                                                     |
|      | S<br>Course Subject:                                                                 |
|      | Course Attribute:                                                                    |
|      | Course Attribute                                                                     |
|      | Requirement                                                                          |
|      | Designation:                                                                         |
|      | Fight Week - Second                                                                  |
|      | Days Permitted: Pre-College Programs<br>Regular Academic Session                     |
|      | Start After                                                                          |
|      |                                                                                      |
|      | Click                                                                                |
| 6    | List of Available Courses in that session will show, check off course(s) to view the |
|      | schedules: ANI 401                                                                   |
|      | ART 102                                                                              |
|      | ART 104 Communication II                                                             |
|      | ART 903                                                                              |
|      | BUS 104                                                                              |
|      | Introduction to Business                                                             |
|      |                                                                                      |
| 7    | Click on Arrow to Expand Course Details. On Session Drop Down pick the session       |
|      | you want to view:                                                                    |
|      | Black Women in the Americas and the Caribbean (Same as ANT                           |
|      | AFN 128)                                                                             |
|      | Try all classes (3) V                                                                |
|      | in the status of Black women in the United States, the Caribbean and Brazil          |
|      | or higher                                                                            |
|      | 2022 Fall Term - Eight Week - Second 🗸                                               |
|      | Classes:<br>✓ 62174-LEC 🖰                                                            |
|      |                                                                                      |

| Step |                                                                                                    |
|------|----------------------------------------------------------------------------------------------------|
| 8    | Click <b>Get this Schedule</b> to proceed to enrollment:                                                                                                    |
| 9    | Click <b>Do Actions</b> to Finishing Enrolling: <b>DO ACTIONS</b><br>You should get a result of " <b>Success</b> " indicating you are officially enrolled or wait-<br>listed if the class is full. |